## **Création de MON ESPACE particulier par Internet**

Se connecter à internet => Chrome,firefox Se connecter au site des impôts => <u>http://www.impots.gouv.fr</u>

|                        | interest in the second second                                                                                                    | enérale des finances publiques                                                                                                    | Mon espace (a)<br>Acceder a mes services en ligne<br>Particulier<br>Professionnel<br>RECHERCHE<br>• Recherche detaillée                                                                                                    |  |
|------------------------|----------------------------------------------------------------------------------------------------|----------------------------------------------------------------------------------------------------|----------------------------------------------------------------------------------------------------|--|
|                        | Particuliers         Professionnels         Documentation           ■ Corrigez votre déclaration en ligne 2015         Vous avez déclar vos revenus en ligne - en cas d'oubli ou d'erreur, vous pouvez coriger directement votre déclaration en ligne depuis votre espace Particulier.           • Lire la suite         • Lire la suite                                                                                                    |                                                                                                    |                                                                                                    |  |
|                        | Particuliers<br>Je souhaite<br>Corriger ma declaration en ligne 2015<br>Consulter ma situation fiscale personnelle<br>Gerer mes données personnelles (Mon profil)<br>Gerer mes paiements<br>Cer mes paiements<br>Consulter un bien immobilier<br>Consulter à Mon espace                                                                                                    | PAUSE<br>Professionnels<br>Jesouhaite<br>Peckarer et payer ma TVA<br>Deckarer et payer mimpot sur les sociétés<br>Deckarer et payer limpot sur les sociétés<br>Deckarer mes données sociales<br>Peckaret Mon espace | Les autres services de la     Les autres services de la     Les autres services de la     Les autres services de la     Les de conservices     Les autres de la     Les de conservices     Les avendes     Les collectivités locales     Les collectivités locales     Les collectivités     Les collectivités     Les collectivités     Les collectivités     Les collectivités     Les collectit     Les collectivités     Les collectivités     Les collectit |  |
| Cliquer sur <b>Par</b> | <ul> <li>Jattends mon avis d'impôt <ul> <li>Je cherche mes identifiants personnels</li> <li>Jai perdu mon avis d'impôt</li> </ul> </li> <li>Ai-je le droit à la PPE ? </li> <li>ticulier dans le pavé</li> </ul>                                                                                                    | <ul> <li>Payer ma CFE en ligne</li> <li>Obtenir une attestation de régularité fiscale</li> <li>Ouestions-réponses sur le CICE</li> <li>une autre question ?</li> <li>Mon Espace ».</li> </ul>                       | Clustions fréquentes                                                                                                    |  |
| Cliquer sur <b>Par</b> | LICUITE' dans le pave<br>impots out intervent<br>J'accède avec mon mot de p<br>Numéro fiscal (*)<br>Mot de passe (*)<br>Mot de passe (*)<br>Mot de pas | « Mon Espace ».     Mon espace     Mon espace     Mon espace     Vote numéro fiscal est composé de 13 of     masse oublit ?     Valider      ren ligne en utilisant votre numéro fiscal et la référence de votre a  | Adde  Infree.  s connexions.  Vis.  Drecton générale des finances publiques - 2015                                                                                                    |  |

Cliquer sur « Créer votre mot de passe »

| Numéro fiscal ()       Skisissez votre numéro facal à 13 chiffres figurant en haud de la premite page de votre derrière de disante nilgne à la premite page de votre numéro de déclarant en ligne à la premite page de votre numéro de déclarant en ligne à la premite page de votre numéro de déclarant en ligne à la premite page de votre numéro de déclarant en ligne à la premite page de votre numéro de déclarant en ligne à la premite page de votre numéro de déclarant en ligne à la premite page de votre numéro de déclarant en ligne à la premite page de votre numéro de déclarant en ligne à la premite page de votre numéro de déclarant en ligne à la premite de durante de durante durante de durante de durante durante du | Numéro fiscal (*)       Salaisasez votre numéro fiscal (*) 12 chiffres         figurant en haud de la première page de votre       Galisisasez votre numéro de déclarant en ligne (*)         Numéro de déclarant en ligne (*)       Salaisasez votre numéro de déclarant en ligne (*)         Revenu fiscal de réference (*)       Salaisasez le montaint figurant en votre demier         Valider       Valider |  |
|----------------------------------------------------------------------------------------------------|----------------------------------------------------------------------------------------------------|--|
| Numéro de déclarant en ligne @       Salissez votre numéro a déclarant en ligne à 7 chimes équarant en martid de la première page de votre dernière déclaration de revenus.         Revenu fiscal de réference @       Salissez le montant figurant sur votre dernière avis dirigió sur le revenu.         Valider       Valider                                                                                                    | Numéro de déclarant en ligne )       7. Salisses voire numéro de déclaration de ligne page de voire demière déclaration de revenus.         Revenu fiscal de réference )       2. Salissez le montant figurant sur voire demier avis d'impôt sur le revenu.         Valider       4. Direction générale des finances publiques - 2015                                                                             |  |
| Revenu fiscal de référence @       Saisissez le montant figurant sur votre dernier avis d'impôt sur le revenu.         Valider       Valider                                                                                                    | Revenu fiscal de référence  Saisissez le montant figurant sur votre dernier<br>avis d'impôt sur le revenu. Valider © Direction générale des finances publiques - 2015                                                                                                    |  |
| Valider           © Direction générale des finances publiques - 2013                                                                                                    | Valider<br>© Direction générale des finances publiques - 2015                                                                                                    |  |
| © Direction générale des finances publiques - 2015                                                                                                    | © Direction générale des finances publiques - 2015                                                                                                    |  |
| © Direction générale des finances publiques - 2015                                                                                                    | © Direction générale des finances publiques - 2015                                                                                                    |  |
|                                                                                                    |                                                                                                    |  |
|                                                                                                    |                                                                                                    |  |
|                                                                                                    |                                                                                                    |  |
|                                                                                                    |                                                                                                    |  |
|                                                                                                    |                                                                                                    |  |
|                                                                                                    |                                                                                                    |  |
|                                                                                                    |                                                                                                    |  |
|                                                                                                    |                                                                                                    |  |

Renseigner 1) Numéro fiscal (se trouve sur votre dernière déclaration, 13 chiffres)

2) Numéro de télédéclarant (se trouve sur votre dernière déclaration, 9 chiffres)

3) Revenu de référence ( se trouve sur votre dernier Avis d'impôt, xxxxx chiffres)

Puis Valider.

Introduction des renseignements demandés:

- Adresse Email
- Mot de passe,
- Numéro de téléphone
- etc..

Puis Valider.

Si aucune erreur n'est détectée , un Email vous est envoyé à l'adresse de messagerie que vous venez de renseigner. Cet Email comporte un lien ( en couleur bleue? ) sur lequel vous devrez cliquer pour confirmer votre inscription.

Arrivé à ce stade, votre inscription est terminée, vous pourrez utiliser votre espace pour:

- Déclarer vos impôts,
- Gérer votre profil
- Autres ...

Pour atteindre ou modifier vos coordonnées « Profil », vous ne pourrez plus utiliser ce chemin, vous devrez suivre

h<u>ttp://www.impots.gouv.fr</u> Particulier,

| impots.gouv.fr                                                                                                    |
|----------------------------------------------------------------------------------------------------|
| J'accède avec mon mot de passe                                                                                                    |
| Numéro fiscal @ Votre numéro fiscal est composé de 13 chiffres. <u>Numéro fiscal vabilié 2</u> Mot de passe @                                                                          |
| Valider                                                                                                    |
| Pas encore de mot de passe ?<br>Vous pouvez vous connecter avec vos 3 identifiants habituels et créer votre mot de passe pour vos prochaines connexions.<br>Créer votre mot de passe ▶ |
| Je paye à partir de la référence de mon avis                                                                                                    |
| Vous avez également la possibilité de payer en ligne en utilisant votre numéro fiscal et la référence de votre avis.<br>Il» Payer en ligne                                             |
| © Direction générale des finances publiques - 2015                                                                                                    |
|                                                                                                    |
| <ul> <li>Votre Numéro fiscal,</li> </ul>                                                                                                    |

– Votre mot de passe.

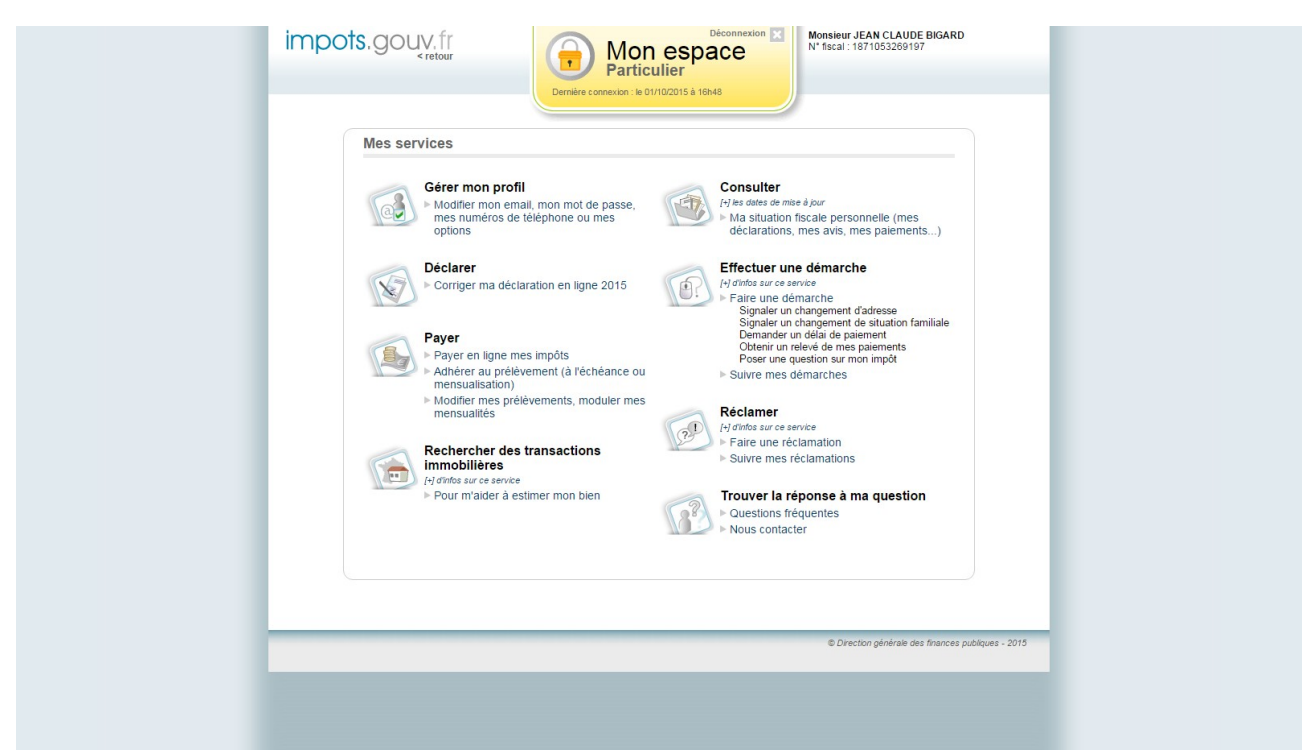

Cliquer sur Gérer mon profil

| impots.go                       | Mon profil                                                                                                    |
|---------------------------------|----------------------------------------------------------------------------------------------------|
| Mise à                          | à jour de mes informations                                                                                                    |
| Adres                           | sse électronique                                                                                                    |
| jcj.biga                        | urd@gmail.com √adresse validée                                                                                                    |
| No                              | nuvelle adresse ?)                                                                                                    |
| ☑ Je so                         | ouhaite être informé par courriei de l'actualité pouvant me concerner.                                                                                                    |
| Mot d                           | de passe                                                                                                    |
| Ancier                          | n mot de passe Veuillez saisir votre ancien mot de passe.                                                                                                    |
| Nouveau                         | u mot de passe (1) Votre mot de passe doit contenir au moins 8 caractères (avec au moins une lettre et un chiffre).                                                                                                    |
| Numé                            | inition de passe     veume2 comminer voie moi de passe.                                                                                                    |
|                                 | Pays (?) France (+33)                                                                                                    |
|                                 | Téléphone fixe ⑦ +33 0553419759                                                                                                    |
| Télé                            | iphone portable 🕐 +33                                                                                                    |
| ✓ Je so                         | ouhaite être informé par SMS de l'actualité pouvant me concerner.                                                                                                    |
| Mise à                          | à jour de mes options                                                                                                    |
| Ensembl<br>un geste<br>Fenviron | in, faisons Merci d'avoir choisi le "zèro papier". Yous pouvez rebuuver vos déclarations et avis dans votre espace sécurisé.<br>pour<br>internetti () ⊗ @ Qui, forque pour ma déclaration en ligne. Je ne recevrai plus ma déclaration de revenus sur papier. Cette<br>option prendra de trannée prochamie.                                                                                                    |
| Č                               | Oui, jopte pour mon avis d'impôt sur le revenu en ligne *. Je ne recevral plus mon avis sur pacier et le         Impôte pour mon avis d'impôt sur le revenu en ligne *. Je ne recevral plus mon avis sur pacier et le         Impôte pour mon avis d'impôt sur le revenu en ligne *. Je ne recevral plus mon avis sur pacier et le         Impôte pour men avis d'impôts locaux en ligne (taxe d'habitaton et taxes foncières). Je ne recevral         Impôte pour mes avis d'impôts locaux en ligne (taxe d'habitaton et taxes foncières). Je ne recevral         Impôte pour mes avis d'impôts locaux en ligne (taxe d'habitaton et taxes foncières). Je ne recevral         Impôte pour mes avis d'impôte avis d'apare fai lone ou par prélèvement automatique, mensuel ou à         Impôte pour mes avis d'impôte de te menage à paver en ligne (taxe d'habitaton et taxes foncières). Je ne recevral         Impôte pour mes avis d'impôte to en preagae à paver en ligne (taxe d'habitaton et taxes foncières). Le ne recevral         Impôte pour mes avis d'impôte to en preagae à paver en ligne (taxe d'habitaton et taxes foncières). Le ne recevral         Impôte pour mes avis d'impôte to en preagae à paver en ligne ou par prélèvement automatique, mensuel ou à         Impôte pour mes avis d'impôte te en pour en prendra effet que l'année prochaine. |
| Si vous va                      | validez au moins une de ces options, un courriel vous informant de chaque mise en ligne des documents dans votre espace                                                                                                    |

Modifier les renseignements désirés et Valider.